## Step 1) Open cgmsc.gov.in (Officical website of CGMSC)

## Direct link: http://130.61.47.52/WardOnline/index/index.aspx

- C (i) Not secure cgmsc.gov.in/Home/HomePage.aspx
- S DPDMIS Login S Facility Login S District Stock

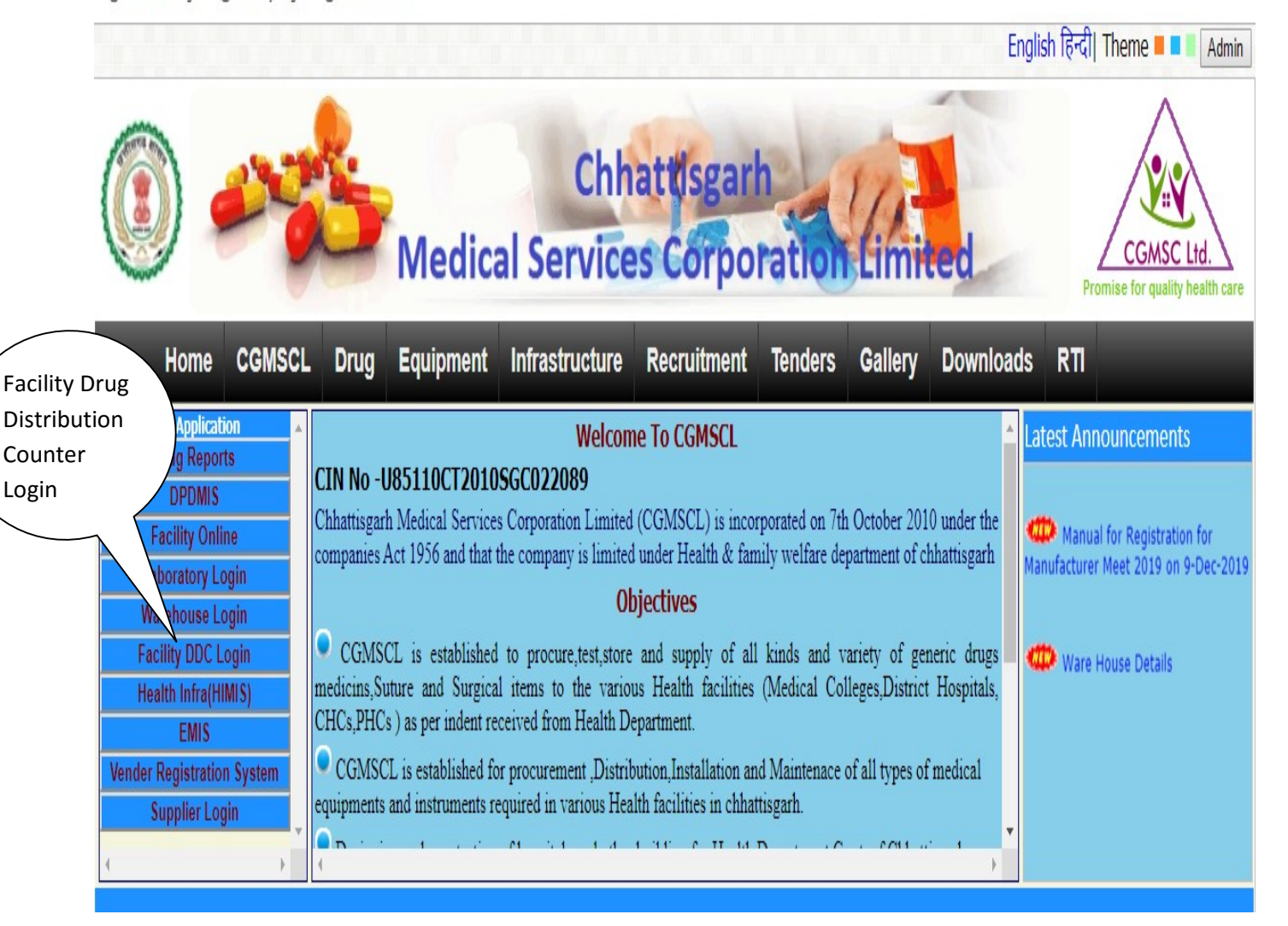

Patient Issue System

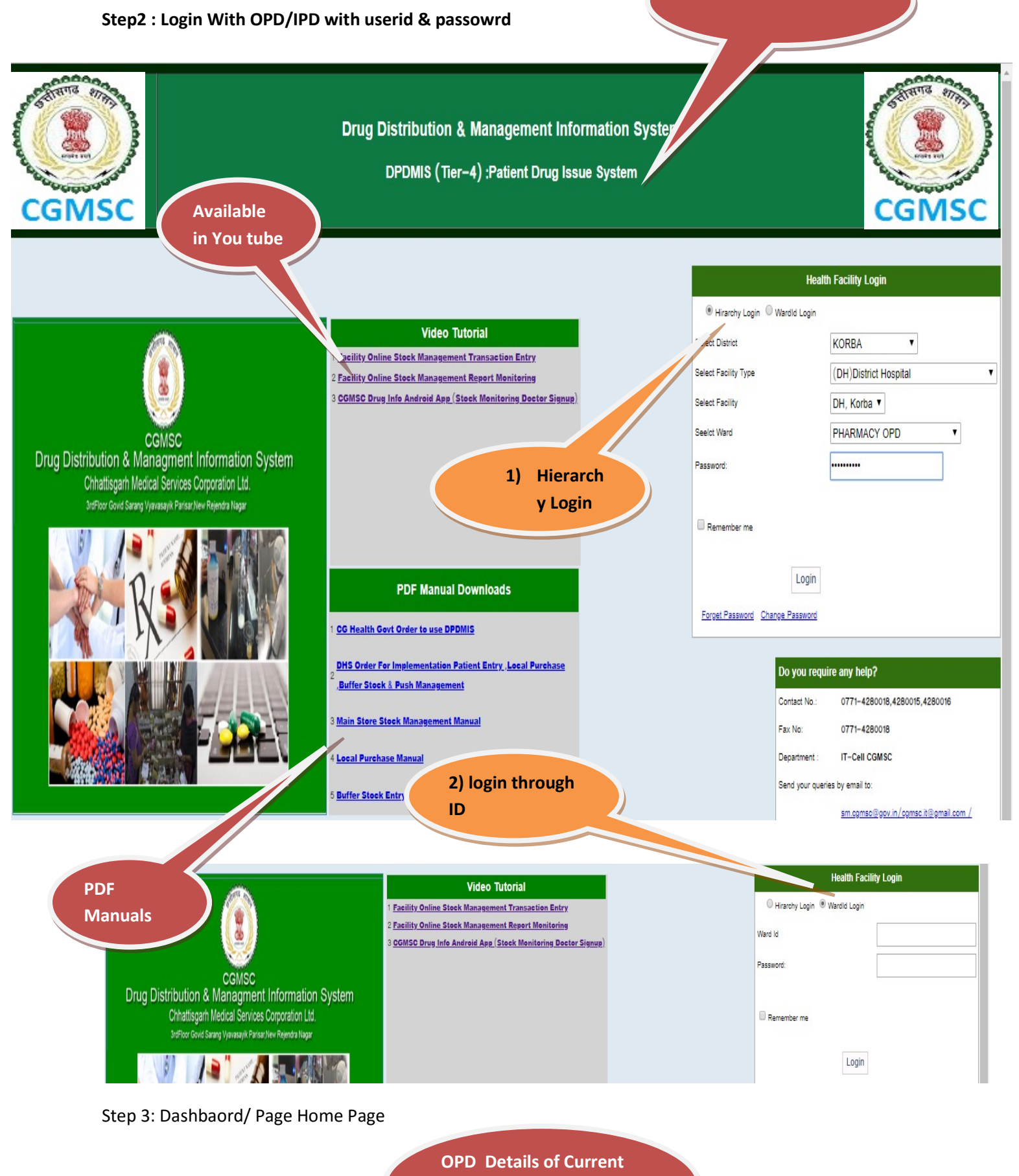

Date & Drugs Made

available

| Drug I<br>Chhattis | Distribu<br>garh Mec | ution & Mai<br>lical Services (        | nagement<br>Corporation Li | Information<br>imited, Governm | System<br>ent of Chhattisgarh |       |        |                        |                             |                               |                                   |                                   | <u>Pharmac</u><br>Ma | <u>Y OPD</u>   <u>Change pass</u><br>in Store; DH, Korba D | word   <u>Logout</u><br>istrict: KORBA |
|--------------------|----------------------|----------------------------------------|----------------------------|--------------------------------|-------------------------------|-------|--------|------------------------|-----------------------------|-------------------------------|-----------------------------------|-----------------------------------|----------------------|------------------------------------------------------------|----------------------------------------|
| Home               | Stock                | Facility                               | Masters )                  | Reports                        |                               |       |        |                        |                             |                               |                                   |                                   |                      |                                                            |                                        |
|                    |                      | Number o                               | of drugs ma                | de available /                 | not available                 |       |        |                        |                             | Do                            | ctor OPD Details                  |                                   | OF                   | octors in<br>PD                                            |                                        |
|                    | Fr                   | om Date 26-11                          | -2019                      | To Date 26-11-                 | -2019 Shov                    | /     |        |                        | From (                      | Date 26-11-2019               | To Date 26-11-20                  | 019 Show                          |                      |                                                            |                                        |
| Si                 | r <b>,No,</b><br>1   | Issue Date<br>26-11-2019               | No of Pati<br>241          | ent Available                  | Drugs Not Availa              | ble C | )rugs  | Sr,No                  | , Doct                      | No of<br>or<br>Patient        | No of drugs made<br>availage      | No of drugs made not<br>available |                      |                                                            |                                        |
|                    |                      |                                        | OPE                        | D Details                      | Date                          |       |        | 1                      | Dr A Tix<br>Dr M<br>Thawait | <u>vari 7</u>                 | 10<br>28                          | 0                                 |                      |                                                            |                                        |
|                    |                      |                                        | Ran                        |                                |                               |       |        | 3                      | Dr R Si<br>Dr P Ja<br>Dr B  | ngh 15<br>in 30<br>27         | 22<br>26<br>29                    | 0                                 |                      | ŗ                                                          |                                        |
|                    |                      | Number of                              | f drugs m                  | available / not a              | vailable                      |       |        |                        | D                           | octor OPD Details             |                                   |                                   |                      |                                                            |                                        |
|                    |                      | From Date 16-11-                       | 2019 <b>To</b>             | Date 26-11-2019                | Show                          |       |        | From Date 1            | 6-11-2019                   | To Date 26-11-                | 2019 Show                         |                                   |                      |                                                            |                                        |
|                    | Sr,No,               | Issue Date                             | No of<br>Patient           | Available Drugs                | Not Available Drugs           |       | Sr,No, | Doctor                 | No of<br>Patient            | No of drugs made<br>available | No of drugs made not<br>available | A                                 |                      |                                                            |                                        |
|                    | 1                    | <u>26-11-2019</u>                      | 241                        | 57                             | 0                             |       | 1      | <u>Dr M Kujur</u>      | <u>29</u>                   | 25                            | 0                                 |                                   |                      |                                                            |                                        |
|                    | 2                    | <u>25-11-2019</u>                      | 280                        | 61                             | 0                             |       | 2      | <u>Dr M</u><br>Thowait | 143                         | 54                            | 0                                 |                                   |                      |                                                            |                                        |
|                    | 3                    | <u>23-11-2019</u>                      | 144                        | 49                             | 0                             |       | 2      | Dr. P. K. Divva        | 151                         | 70                            | 0                                 |                                   |                      |                                                            |                                        |
|                    | 4                    | <u>22-11-2019</u>                      | 190                        | 55                             | 0                             |       | 4      | Dr G S Jatra           | 222                         | 58                            | 0                                 |                                   |                      |                                                            |                                        |
|                    | 5                    | <u>21-11-2019</u>                      | 207                        | 57                             | 0                             |       | 5      | Dr G Diwan             | 130                         | 37                            | 0                                 |                                   |                      |                                                            |                                        |
|                    | 7                    | <u>20-11-2019</u><br><u>19-11-2019</u> | 208                        | 48<br>57                       | 0                             | .)(   | R      | <u>Dr R P S</u>        | 56                          | 25                            | n                                 | •                                 |                      | Stor                                                       |                                        |

4 : Master Entry : Rack Location in OPD Pharmacy

•

Step

| 1    |                 |                       | · · · ·        | • • •               |                              |                       |                 |                                                                                 |
|------|-----------------|-----------------------|----------------|---------------------|------------------------------|-----------------------|-----------------|---------------------------------------------------------------------------------|
| ÷    | $\rightarrow$ C | <li>O Not sector</li> | ure   130.61.4 | 47.52/WardOnline/Re | eceipts/RackLocationFAC.asp> |                       |                 | 🤨 🕁 🚨 અ 🔇 :                                                                     |
| Drug | g Distrib       | ution & Mai           | nagement l     | Information Syst    | tem<br>Chlattianach          |                       |                 | PHARMACY OPD   Change password   Logou<br>Main Store: DH. Korba District: KORB/ |
| Hom  | e Stock         | Facility              | Masters        | Reports             | Cinialusgam                  |                       |                 |                                                                                 |
|      |                 |                       | Storage Lo     | ocation             |                              | Ward Storage Location |                 |                                                                                 |
|      |                 | SI, No,               |                |                     |                              | Storage Location,     | Rack or Storage | Actions                                                                         |
|      |                 | 1                     |                | R1                  |                              |                       | Location entry  | 20                                                                              |
|      |                 | 2                     |                | R2                  |                              |                       |                 | 28                                                                              |
|      |                 | 3                     |                | R3                  |                              |                       | -               | 28                                                                              |
|      |                 | 4                     |                | REFRIGERAT          | OR                           |                       |                 | 20                                                                              |
|      |                 | 5                     |                |                     |                              |                       |                 | G                                                                               |

## 5: Doctor Master Info: One time entry will be entered by Main Store Login as below

| Drug Distribution & Manage                 | ment Information       | System                 |                        |                       | DH, Korba KORBA        | (dhkorba@dpdmis.in)   Change password   Logout |
|--------------------------------------------|------------------------|------------------------|------------------------|-----------------------|------------------------|------------------------------------------------|
| Chhattisgarh Medical Services Corp         | oration Limited, Gover | nment of Chhattisgarh  |                        |                       |                        | Facility: DH, Korba District: KORBA            |
|                                            |                        |                        |                        |                       | Last Log In : N        | OV 26 2019 01:52:17 P.M. IST ( 47.247.120.16 ) |
| Home Stock ► Facility ► Mas                | ters Reports E         | quipment Annual Indent | Annual Indent DashBoa  | rd 🕨 Local Purchase 🕨 | Local Purchase Reports |                                                |
| Fa                                         | cility Wards           |                        | Health Facility Doctor | Information           |                        |                                                |
| Fa                                         | cillity Infomation     |                        | Label                  |                       |                        |                                                |
| SI. No. St                                 | orage Location         | Dr Name                |                        |                       | Mob No                 | Actions                                        |
| 1 Sp                                       | ecial Receipt Location |                        |                        | 9425246726            |                        | 28                                             |
| 2 Do                                       | ctor Information       |                        |                        | 9617570110            |                        | 28                                             |
| 3                                          | Dr V Rawate            |                        |                        | 9993682800            |                        | 28                                             |
| 4                                          | Dr V S Rathore         |                        |                        | 9826112274            |                        | 2 🖸                                            |
| 5                                          | Dr R Thawait           |                        |                        | 9425532068            |                        | 2 🖸                                            |
| 6                                          | Dr O S Kanwar          |                        |                        | 9406072347            |                        | 2 🖸                                            |
| 7                                          | Dr B Chandra           |                        |                        | 9826540884            |                        | 20                                             |
| 8                                          | Dr R P S Paikra        |                        |                        | 9407644414            |                        | 20                                             |
| 9                                          | DR AK MISHRA           |                        |                        |                       |                        | 20                                             |
| 10                                         | Dr A Tiwari            |                        |                        | 9827171020            |                        | 20                                             |
| 11                                         | Dr M S Pal             |                        |                        | 9977938130            |                        | 28                                             |
| 12                                         | Dr C N Dey             |                        |                        | 7715915951            |                        | 20                                             |
| 13                                         | Dr S Shrivastava       |                        |                        | 9424149292            |                        | 28                                             |
| 14                                         | Dr K B Sonkar          |                        |                        | 7000948963            |                        | 28                                             |
| 15                                         | Dr V Agrawal           |                        |                        | 9827964134            |                        | 28                                             |
| 16                                         | Dr M Thawait           |                        |                        | 9685712623            |                        | 28                                             |
| 17                                         | Dr G Diwan             |                        |                        | 9329526759            |                        | 2 🖸                                            |
| 18                                         | Dr G S Jatra           |                        |                        | 9406008183            |                        | 2 🖸                                            |
| 19                                         | Dr R K Divya           |                        |                        | 9755044990            |                        | 20                                             |
| 20                                         | Dr B Jhalaria          |                        |                        | 9303352674            |                        | 28                                             |
| 21                                         | Dr P Jain              |                        |                        | 2319398608            |                        | 28                                             |
| 22                                         | Dr S V Sisodia         |                        |                        |                       |                        | 20                                             |
| 130 61 47 52/EacOnline/Eacility/DoctarMact | erFAC army             |                        |                        | rares                 |                        | 20                                             |

Doctor Mobile no will be used in Drug Info Mobile App, so that doctors can view stock details Doctor Master Data entered in Main Store login along with mobile no

Step 6.

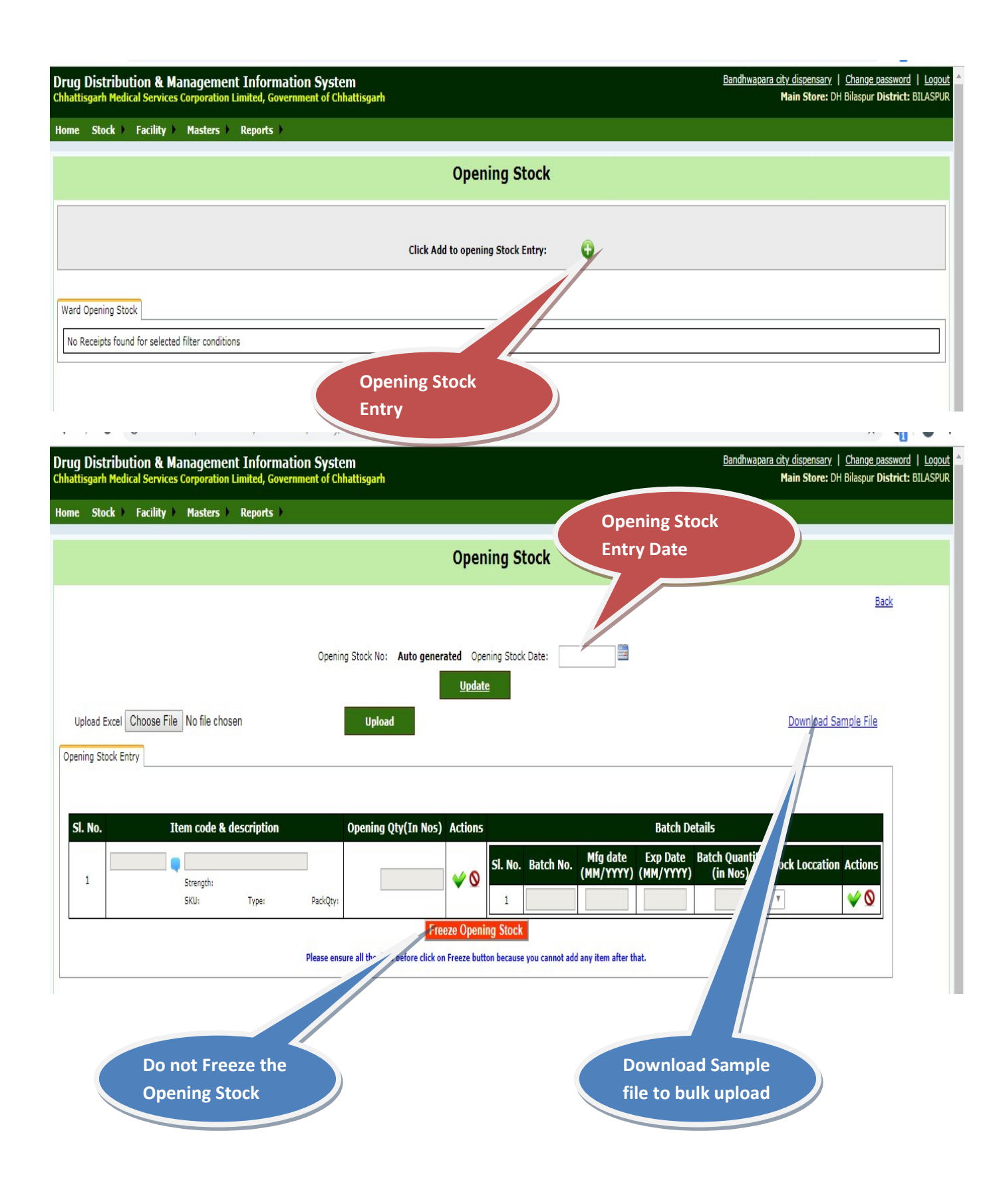

#### Method 1 : Upload through Excel File.

|    | ļ     | A1 •       | • (* f*        | SLNO         |                     |              |            |              |               |       |   |   |   |   |   |   |   |   |   |   |   | ≯ |
|----|-------|------------|----------------|--------------|---------------------|--------------|------------|--------------|---------------|-------|---|---|---|---|---|---|---|---|---|---|---|---|
|    | A     | В          | С              | D            | E                   | F            | G          | Н            | I             | J     | K | L | М | N | 0 | Р | Q | R | S | Т | U | E |
| 1  | SLNO  | ITEMCOD    | EITEMNAM BAT   | CHNO EXP     | DATE                | CURRENTS     | тоск       |              |               |       |   |   |   |   |   |   |   |   |   |   |   |   |
| 2  |       | 1 D100     | Cefixime Table | et IP 200    |                     |              |            |              |               |       |   |   |   |   |   |   |   |   |   |   |   |   |
| 3  |       | 2 D103     | Ceftazidime 1  | g Inj. IP    |                     |              |            |              |               |       |   |   |   |   |   |   |   |   |   |   |   | 1 |
| 4  |       | 3 D104     | Ceftriaxone Po | owder for i  | injectio            | on 250mg II  | Ρ.         |              |               |       |   |   |   |   |   |   |   |   |   |   |   | - |
| 5  | 1     | 4 D105     | Ceftriaxone Po | owder for i  | injectio            | on 1gm IP.   |            |              |               |       |   |   |   |   |   |   |   |   |   |   |   |   |
| 6  |       | 5 D115     | Chlorpheniran  | nine 10mg    | /ml Inje            | ection IP    |            |              |               |       |   |   |   |   |   |   |   |   |   |   |   |   |
| 7  |       | 6 D116     | Chlorpheniran  | nine malea   | ate Tab             | . IP         |            |              |               |       |   |   |   |   |   |   |   |   |   |   |   |   |
| 8  |       | 7 D117     | Chlorpheniran  | nine (hydro  | ogen m              | naleate) Or  | al Solutio | on Syrup     |               |       |   |   |   |   |   |   |   |   |   |   |   |   |
| 9  |       | 8 D12      | Albendazole T  | ablets IP    |                     |              |            |              |               |       |   |   |   |   |   |   |   |   |   |   |   |   |
| 10 |       | 9 D123     | Ciproflaxacin  | Tab. IP 500  |                     |              |            |              |               |       |   |   |   |   |   |   |   |   |   |   |   |   |
| 11 |       | 10 D124    | Ciprofloxacin  | Inj. IP      |                     |              |            |              |               |       |   |   |   |   |   |   |   |   |   |   |   |   |
| 12 |       | 11 D125    | Ciprofloxacin  | Eye Drops l  | IP                  |              |            |              |               |       |   |   |   |   |   |   |   |   |   |   |   |   |
| 13 |       | 12 D13     | Albendazole S  | Suspension   | IP                  |              |            |              |               |       |   |   |   |   |   |   |   |   |   |   |   |   |
| 14 |       | 13 D130    | Clotrimazole 1 | L% Ear Drop  | ps                  |              |            |              |               |       |   |   |   |   |   |   |   |   |   |   |   |   |
| 15 |       | 14 D14     | Albumin 20% i  | injection IF | <sup>9</sup> , 50ml | Vial         |            |              |               |       |   |   |   |   |   |   |   |   |   |   |   |   |
| 16 |       | 15 D15     | Albumin inj.   |              |                     |              |            |              |               |       |   |   |   |   |   |   |   |   |   |   |   |   |
| 17 |       | 16 D157    | Dexamethaso    | ne Sodium    | Phosp               | hate Inj. IP | -4mg/ml    |              |               |       |   |   |   |   |   |   |   |   |   |   |   |   |
| 18 |       | 17 D158    | Dextrose 5% In | nj. IP       |                     |              |            |              |               |       |   |   |   |   |   |   |   |   |   |   |   |   |
| 19 |       | 18 D159    | Dextrose 10%   | isotonic In  | j. IP               |              |            |              |               |       |   |   |   |   |   |   |   |   |   |   |   |   |
| 20 |       | 19 D161    | Dextrose with  | sodium ch    | loride              | (DNS) Inj.   | IP         |              |               |       |   |   |   |   |   |   |   |   |   |   |   |   |
| 21 |       | 20 D164    | Diazepam 5mg   | g/ ml Inject | tion IP             |              |            |              |               |       |   |   |   |   |   |   |   |   |   |   |   |   |
| 22 |       | 21 D168    | Diclofenac Soc | dium Tab. I  | IP                  |              |            |              |               |       |   |   |   |   |   |   |   |   |   |   |   |   |
| 23 |       | 22 D17     | Aluminium Hy   | droxide + l  | Magne               | sium Hydro   | oxide (An  | ntacid) chev | wable Tab. 50 | 00 mg |   |   |   |   |   |   |   |   |   |   |   |   |
| 24 |       | 23 D170    | Diclofenac Soc | dium Inj. IP | >                   |              |            |              |               |       |   |   |   |   |   |   |   |   |   |   |   |   |
| 25 |       | 24 D171    | Diclofenac Ge  | I            |                     |              |            |              |               |       |   |   |   |   |   |   |   |   |   |   |   | - |
| 14 | 4 1 1 | Sheet14584 | 192/           |              |                     |              |            |              |               |       |   |   |   |   |   |   |   |   |   |   |   |   |

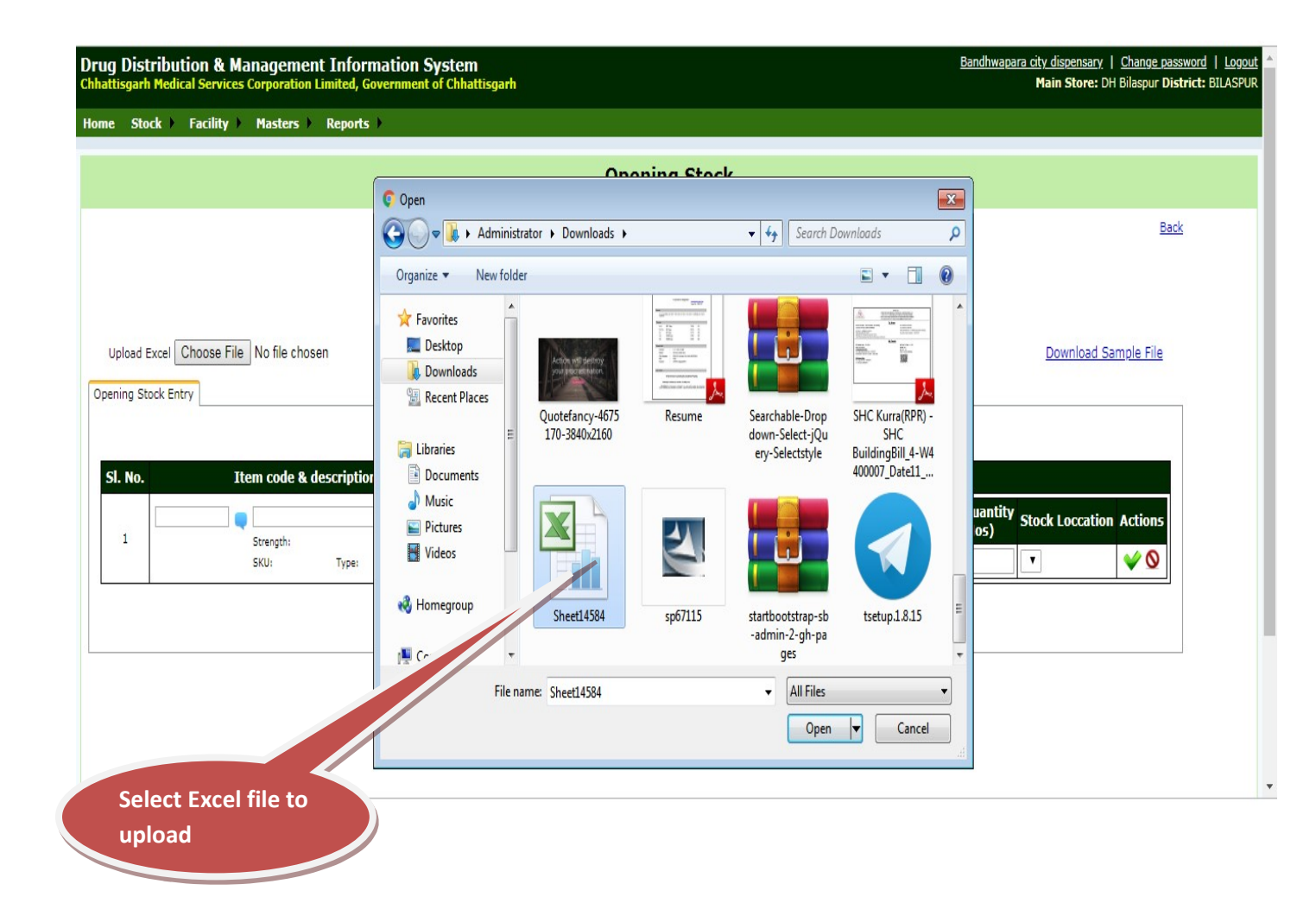

| Upload E:<br>Opening Stor | ccel Choose File Sheet14584.xls                                                                            | Upload                                   |                            |                        |                |                       |                       |                            | <u>Download Sa</u> | <u>mple File</u> |
|---------------------------|----------------------------------------------------------------------------------------------------|------------------------------------------|----------------------------|------------------------|----------------|-----------------------|-----------------------|----------------------------|--------------------|------------------|
| Sl. No.                   | Item code & description                                                                                    | Opening Qty(In Nos)                      | Actions                    |                        |                |                       | Batch D               | etails                     |                    |                  |
| 1                         | AGA100 saaraswatarisht<br>Strength: <u>200 ml</u><br>SKU: <u>200 ml</u> Type: <u>OTR</u> PackQty: <u>1</u> | 2                                        | V Q                        | Sl. No.                | Batch No.      | Mfg date<br>(MM/YYYY) | Exp Date<br>(MM/YYYY) | Batch Quantity<br>(in Nos) | Stock Loccation    | Actions          |
|                           | Please ensi                                                                                                | Free<br>ure all the data before click on | eze Openin<br>Freeze butto | ng Stock<br>on because | you cannot add | any item after th     | hat.                  |                            |                    |                  |

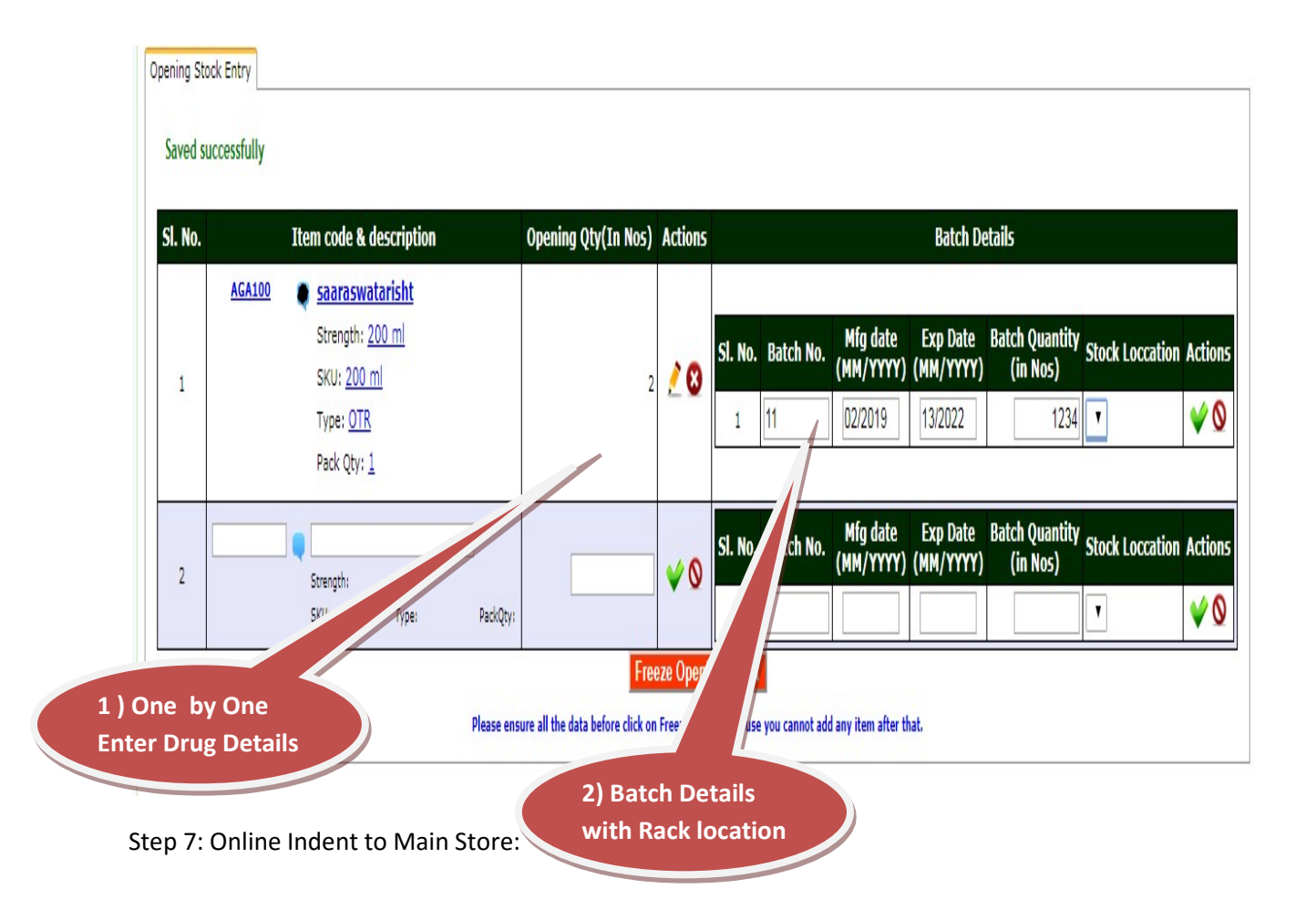

| h Medical Services Cor                                                                                     | gement Information System<br>poration Limited, Government of Chhattisga                                                                                                    | th                                                                                                    |                                                                                                    | Bandhwapara city dispensary   Change password   Logout Amain Store: DH Bilaspur District: BILASPUR                                                                                                    |
|----------------------------------------------------------------------------------------------------|----------------------------------------------------------------------------------------------------|----------------------------------------------------------------------------------------------------|----------------------------------------------------------------------------------------------------|----------------------------------------------------------------------------------------------------|
| Dening Stock<br>Receipt From Main Stor                                                                     | e                                                                                                    | Indent To Main Store                                                                                                    | e                                                                                                    |                                                                                                    |
| ndent to Main Store                                                                                        | Financial                                                                                                    | /ear: 2019-2020 ▼ Status : Incomplete ▼                                                                                                    | Add New Indent: 🕀                                                                                                    |                                                                                                    |
|                                                                                                    |                                                                                                    |                                                                                                    |                                                                                                    |                                                                                                    |
|                                                                                                    |                                                                                                    | No Item found                                                                                                    |                                                                                                    |                                                                                                    |
|                                                                                                    |                                                                                                    |                                                                                                    |                                                                                                    |                                                                                                    |
|                                                                                                    |                                                                                                    |                                                                                                    |                                                                                                    |                                                                                                    |
|                                                                                                    |                                                                                                    |                                                                                                    |                                                                                                    | Generate                                                                                                    |
|                                                                                                    |                                                                                                    | Indent To Main S                                                                                                    | store                                                                                                    | Request/Indent No                                                                                                    |
|                                                                                                    |                                                                                                    |                                                                                                    |                                                                                                    |                                                                                                    |
|                                                                                                    |                                                                                                    | Financial Year: 2019-2020 🕈 Status : All                                                                                                    | Add New Indent: 💟                                                                                                    |                                                                                                    |
|                                                                                                    |                                                                                                    |                                                                                                    |                                                                                                    |                                                                                                    |
| No,                                                                                                    | Request No,                                                                                                    | Request Date                                                                                                    | Status                                                                                                    | Download Indent Request                                                                                                    |
| 1                                                                                                    | 3874/W00001/19-20                                                                                                    | 27-06-2019                                                                                                    | Completed                                                                                                    | Dovnicad                                                                                                    |
| 2                                                                                                    | 3874/W00001/19-20                                                                                                    | 27-06-2019                                                                                                    | Completed                                                                                                    | Download                                                                                                    |
| 3                                                                                                    | 3874/W00001/19-20                                                                                                    | 27-06-2019                                                                                                    | Completed                                                                                                    | Download                                                                                                    |
| 1                                                                                                    | 3874/W00001/19-20                                                                                                    | 27-06-2019                                                                                                    | Completed                                                                                                    | Developed                                                                                                    |
|                                                                                                    |                                                                                                    |                                                                                                    | oompreten                                                                                                    | DOWINGO                                                                                                    |
| 5                                                                                                    | 3874/W00001/19-20                                                                                                    | 03-07-2019                                                                                                    | Completed                                                                                                    | Download                                                                                                    |
| 5                                                                                                    | 3874/W00001/19-20<br>3874/W00001/19-20                                                                                                    | 03-07-2019<br>04-07-2019                                                                                                    | Completed<br>Completed                                                                                                    | Downlaad Downlaad Downlaad                                                                                                    |
| 5<br>6<br>7                                                                                                | 3874/W00007/19-20<br>3874/W00007/19-20<br>3874/W00007/19-20                                                                                                    | 03-07-2019<br>04-07-2019<br>04-07-2019                                                                                                    | Completed<br>Completed<br>Completed<br>Completed                                                                                                    | Downlaad Downlaad Downlaad Downlaad                                                                                                    |
| 5<br>5<br>7<br>8                                                                                           | 3874/W00001/19-20<br>3874/W00001/19-20<br>3874/W00001/19-20<br>3874/W00001/19-20                                                                                                    | 03-07-2019<br>04-07-2019<br>04-07-2019<br>08-07-2019                                                                                                    | Completed<br>Completed<br>Completed<br>Completed                                                                                                    | Downlaad  Downlaad  Downlaad  Downlaad  Downlaad  Downlaad  Downlaad                                                                                                    |
| 5<br>5<br>7<br>8<br>9                                                                                      | 3874/W00001/19-20<br>3874/W00001/19-20<br>3874/W00001/19-20<br>3874/W00001/19-20<br>3874/W00001/19-20                                                                                                    | 03-07-2019<br>04-07-2019<br>04-07-2019<br>08-07-2019<br>11-07-2019                                                                                                    | Completed<br>Completed<br>Completed<br>Completed<br>Completed                                                                                            | Download           Download         Download           Download         Download           Download         Download           Download         Download                                                                                                    |
| 5 5 6 7 7 7 7 7 7 7 7 7 7 7 7 7 7 7 7 7                                                                    | 3874/W00001/19-20<br>3874/W00001/19-20<br>3874/W00001/19-20<br>3874/W00001/19-20<br>3874/W00001/19-20<br>3874/W00001/19-20                                                                                                    | 03-07-2019<br>04-07-2019<br>04-07-2019<br>08-07-2019<br>11-07-2019<br>11-07-2019                                                                                                    | Completed<br>Completed<br>Completed<br>Completed<br>Completed<br>Completed<br>Completed                                                                  | Download       Download       Download       Download       Download       Download       Download       Download       Download       Download       Download                                                                                                    |
| 5 5 6 7 7 6 7 7 7 7 7 7 7 7 7 7 7 7 7 7                                                                    | 3874/W00001/19-20<br>3874/W00001/19-20<br>3874/W00001/19-20<br>3874/W00001/19-20<br>3874/W00001/19-20<br>3874/W00001/19-20<br>3874/W00001/19-20                                                                                                    | 03-07-2019<br>04-07-2019<br>04-07-2019<br>08-07-2019<br>11-07-2019<br>11-07-2019<br>11-07-2019<br>11-07-2019                                                                                                    | Completed<br>Completed<br>Completed<br>Completed<br>Completed<br>Completed<br>Completed                                                                  | Downlaad       Downlaad       Downlaad       Downlaad       Downlaad       Downlaad       Downlaad       Downlaad                                                                                                    |
| 5 5 7 7 5 7 7 7 7 7 7 7 7 7 7 7 7 7 7 7                                                                    | 3874/W00001/19-20<br>3874/W00001/19-20<br>3874/W00001/19-20<br>3874/W00001/19-20<br>3874/W00001/19-20<br>3874/W00001/19-20<br>3874/W00001/19-20<br>3874/W00001/19-20                                                                                     | 03-07-2019<br>04-07-2019<br>04-07-2019<br>08-07-2019<br>08-07-2019<br>11-07-2019<br>11-07-2019<br>11-07-2019<br>11-07-2019                                                                                                    | Completed<br>Completed<br>Completed<br>Completed<br>Completed<br>Completed<br>Completed<br>Completed                                                     | Download       Download       Download       Download       Download       Download       Download       Download       Download       Download       Download       Download       Download       Download       Download                                                                                                          |
| 5 5 6 7 7 7 8 8 9 9 9 9 1 1 1 1 1 1 1 1 1 1 1 1 1 1                                                        | 3874/W00001/19-20<br>3874/W00001/19-20<br>3874/W00001/19-20<br>3874/W00001/19-20<br>3874/W00001/19-20<br>3874/W00001/19-20<br>3874/W00001/19-20<br>3874/W00001/19-20                                                                                     | 03-07-2019<br>04-07-2019<br>04-07-2019<br>08-07-2019<br>11-07-2019<br>11-07-2019<br>11-07-2019<br>11-07-2019<br>11-07-2019<br>11-07-2019<br>12-07-2019                                                                                                    | Completed<br>Completed<br>Completed<br>Completed<br>Completed<br>Completed<br>Completed<br>Completed<br>Completed<br>Completed                           | Downlaad       Downlaad       Downlaad       Downlaad       Downlaad       Downlaad       Downlaad       Downlaad       Downlaad       Downlaad       Downlaad       Downlaad       Downlaad       Downlaad       Downlaad                                                                                                          |
| 5 5 6 7 7 6 7 7 7 7 7 7 7 7 7 7 7 7 7 7                                                                    | 3874/W00001/19-20<br>3874/W00001/19-20<br>3874/W00001/19-20<br>3874/W00001/19-20<br>3874/W00001/19-20<br>3874/W00001/19-20<br>3874/W00001/19-20<br>3874/W00001/19-20<br>3874/W00001/19-20                                                                | 03-07-2019           04-07-2019           04-07-2019           08-07-2019           11-07-2019           11-07-2019           11-07-2019           11-07-2019           11-07-2019           11-07-2019           11-07-2019           11-07-2019           11-07-2019           11-07-2019           11-07-2019           11-07-2019           11-07-2019           11-07-2019           12-07-2019           15-07-2019                                                                                     | Completed<br>Completed<br>Completed<br>Completed<br>Completed<br>Completed<br>Completed<br>Completed<br>Completed<br>Completed                           | Downlaad       Downlaad       Downlaad       Downlaad       Downlaad       Downlaad       Downlaad       Downlaad       Downlaad       Downlaad       Downlaad       Downlaad       Downlaad       Downlaad       Downlaad       Downlaad       Downlaad       Downlaad                                                                                           |
| 5       5       6       7       8       9       10       11       12       13       14       15            | 3874/W00001/19-20<br>3874/W00001/19-20<br>3874/W00001/19-20<br>3874/W00001/19-20<br>3874/W00001/19-20<br>3874/W00001/19-20<br>3874/W00001/19-20<br>3874/W00001/19-20<br>3874/W00001/19-20<br>3874/W00001/19-20                                           | 03-07-2019           04-07-2019           04-07-2019           08-07-2019           11-07-2019           11-07-2019           11-07-2019           11-07-2019           11-07-2019           11-07-2019           11-07-2019           11-07-2019           11-07-2019           11-07-2019           11-07-2019           12-07-2019           15-07-2019           18-07-2019                                                                                                    | Completed<br>Completed<br>Completed<br>Completed<br>Completed<br>Completed<br>Completed<br>Completed<br>Completed<br>Completed<br>Completed              | Download       Download                                              |
| 5                                                                                                    | 3874/W00001/19-20<br>3874/W00001/19-20<br>3874/W00001/19-20<br>3874/W00001/19-20<br>3874/W00001/19-20<br>3874/W00001/19-20<br>3874/W00001/19-20<br>3874/W00001/19-20<br>3874/W00001/19-20<br>3874/W00001/19-20                                           | 03-07-2019           04-07-2019           04-07-2019           08-07-2019           11-07-2019           11-07-2019           11-07-2019           11-07-2019           11-07-2019           11-07-2019           11-07-2019           11-07-2019           11-07-2019           11-07-2019           11-07-2019           11-07-2019           11-07-2019           11-07-2019           11-07-2019           11-07-2019           11-07-2019           11-07-2019           11-07-2019           11-07-2019 | Completed<br>Completed<br>Completed<br>Completed<br>Completed<br>Completed<br>Completed<br>Completed<br>Completed<br>Completed<br>Completed              | Downlaad       Downlaad                               |
| 5       5       6       7       8       9       0       11       2       3       4       5       6       7 | 3874/W00001/19-20<br>3874/W00001/19-20<br>3874/W00001/19-20<br>3874/W00001/19-20<br>3874/W00001/19-20<br>3874/W00001/19-20<br>3874/W00001/19-20<br>3874/W00001/19-20<br>3874/W00001/19-20<br>3874/W00001/19-20<br>3874/W00001/19-20<br>3874/W00001/19-20 | 03-07-2019           04-07-2019           04-07-2019           04-07-2019           08-07-2019           11-07-2019           11-07-2019           11-07-2019           11-07-2019           11-07-2019           11-07-2019           11-07-2019           11-07-2019           11-07-2019           12-07-2019           18-07-2019           18-07-2019           24-07-2019                                                                                                    | Completed<br>Completed<br>Completed<br>Completed<br>Completed<br>Completed<br>Completed<br>Completed<br>Completed<br>Completed<br>Completed<br>Completed | Download       Download       Download |

Indent Format:

•

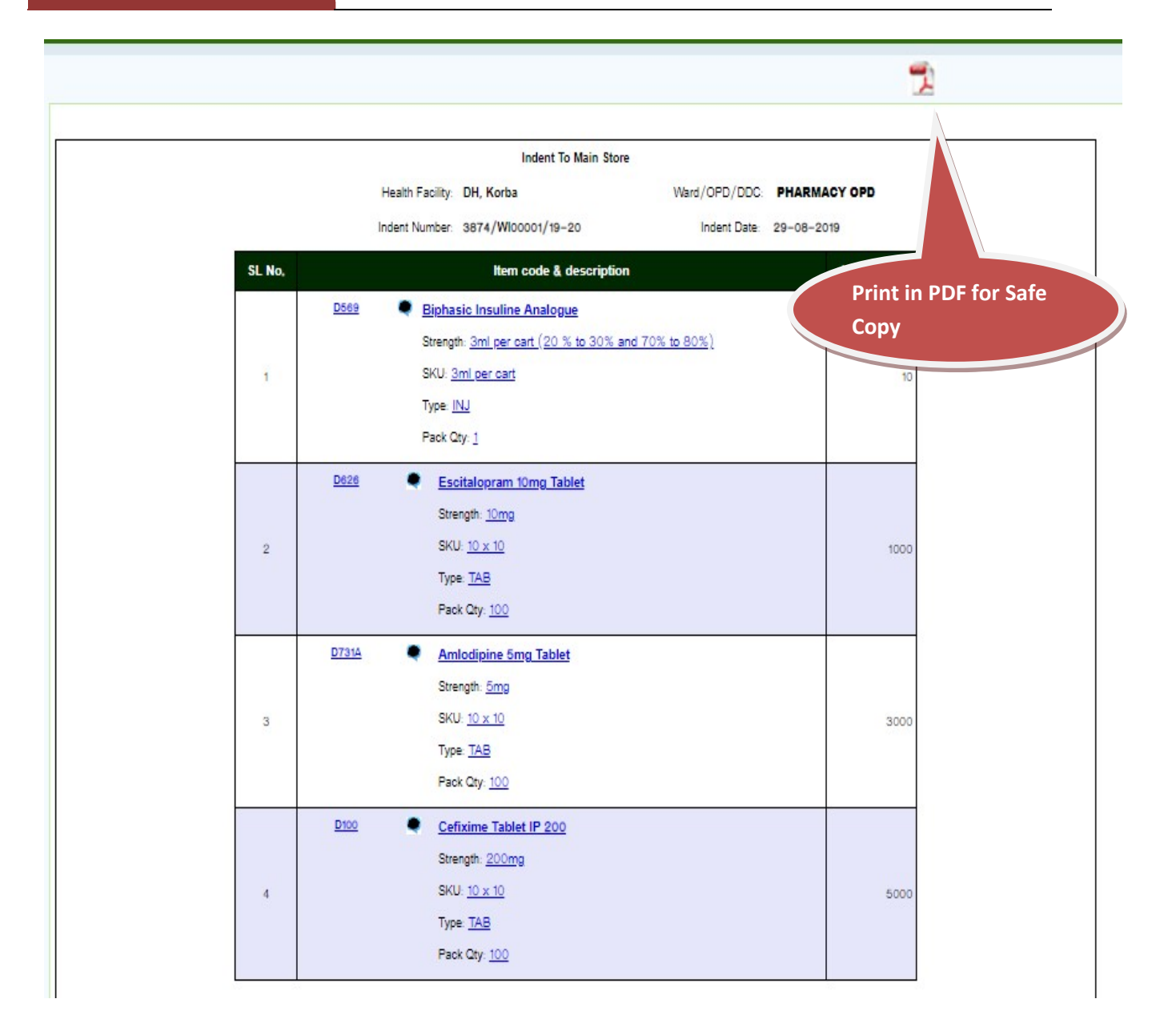

Step 8 : Issue against Online Indent from Main Store

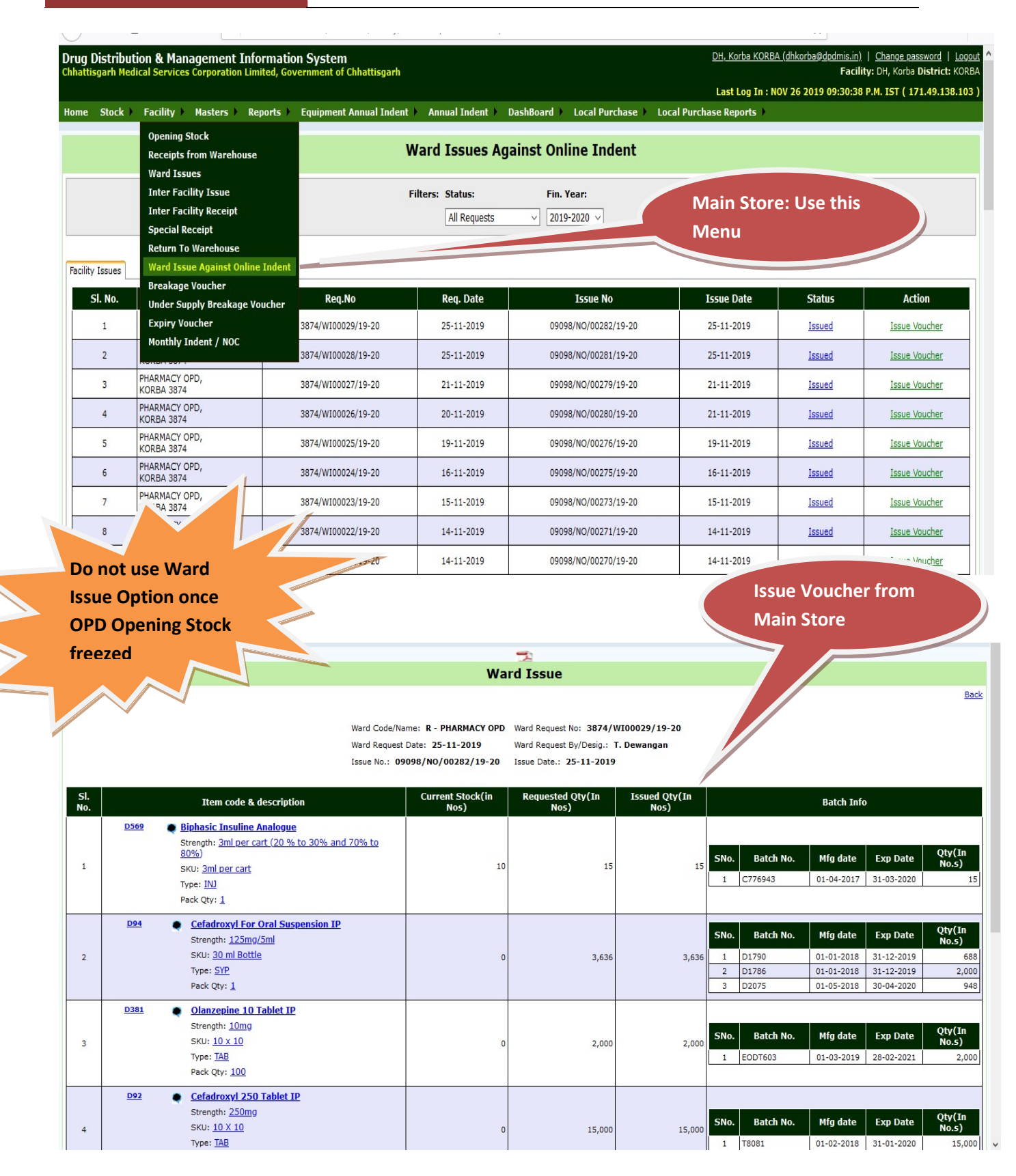

Step 9: Receipt from Main Store Entry:

| )rug Distrib<br>hhattisgarh Me<br>łome Stock | ution & Manager<br>dical Services Corpor<br>Facility Mas | ment Information System<br>ation Limited, Government of Chhattis<br>ters ) Reports ) | :garh       |                      |                                   |                |                                   | <u>PHARMACY OPD</u>   <u>Cl</u><br>Main Store: Dl | <u>nange password</u>   <u>Log</u><br>H, Korba District; KOR |
|----------------------------------------------|----------------------------------------------------------|--------------------------------------------------------------------------------------|-------------|----------------------|-----------------------------------|----------------|-----------------------------------|---------------------------------------------------|--------------------------------------------------------------|
| Open<br>Rece                                 | ing Stock<br>pt From Main Store<br>t to Main Store       |                                                                                      |             |                      | Receipts From Main Store          |                | Received Entry<br>OPD/IPD         | in                                                |                                                              |
|                                              |                                                          |                                                                                      |             |                      | Filters: Fin. Year<br>2019-2020 ▼ |                |                                   |                                                   |                                                              |
| Receipts from I<br>SI, No,                   | lain Store                                               | Indent No                                                                            | Indent Date | Main Store Issue No  | Main Store Issue Date             | Receipt Status | ceipts                            | Receipts                                          |                                                              |
| t                                            | DH, Korba                                                | 3874/W00028/19-20                                                                    | 25-11-2019  | 09098/NO/00281/19-20 | 25-11-2019                        | Received       | Receipt No<br>3874/NO/00088/19-20 | Receipt Date<br>25-11-2019                        | Status<br><u>Completed</u>                                   |
| 2                                            | DH, Korba                                                | 3874/W00029/19-20                                                                    | 25-11-2019  | 09098/NO/00282/19-20 | 25-11-2019                        | Received       | Receipt No<br>3874/NO/00089/19-20 | Receipt Date<br>25-11-2019                        | Status<br>Completed                                          |
| 3                                            | DH, Korba                                                | 3874/W00026/19-20                                                                    | 20-11-2019  | 09098/NO/00280/19-20 | 21-11-2019                        | Received       | Receipt No<br>3874/NO/00086/19-20 | Receipt Date<br>21-11-2019                        | Status<br>Completed                                          |
| 4                                            | DH, Korba                                                | 3874/W00027/19-20                                                                    | 21-11-2019  | 09098/NO/00279/19-20 | 21-11-2019                        | Received       | Receipt No<br>3874/NO/00085/19-20 | Receipt Date<br>21-11-2019                        | Status<br><u>Completed</u>                                   |
| 5                                            | DH, Korba                                                | 3874/W00025/19-20                                                                    | 19-11-2019  | 09098/NO/00276/19-20 | 19-11-2019                        | Received       | Receipt No<br>3874/NO/00084/19-20 | Receipt Date<br>19-11-2019                        | Status<br>Completed                                          |
|                                              |                                                          |                                                                                      |             |                      |                                   |                |                                   |                                                   |                                                              |

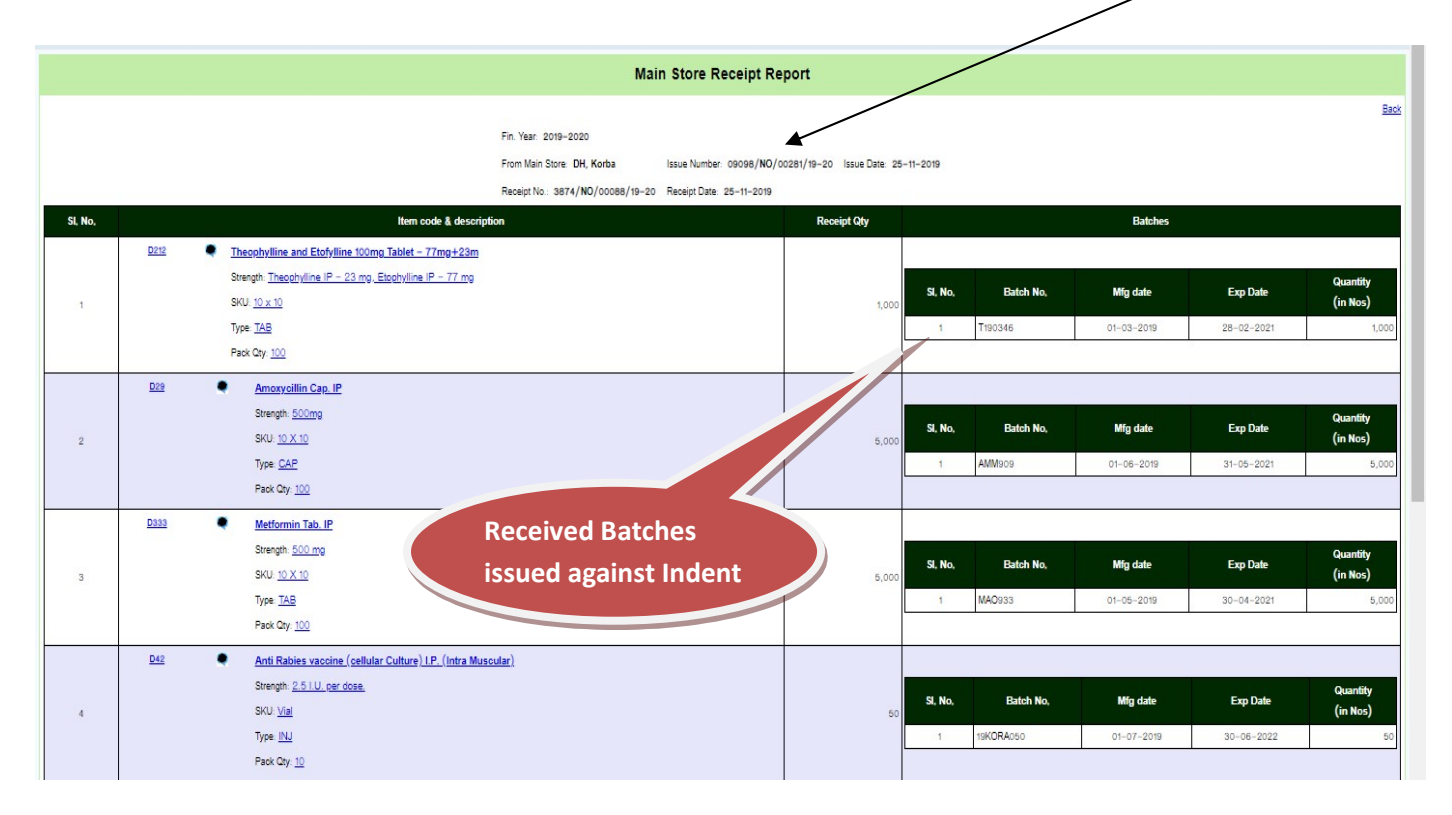

#### Step 10: Patient Issue Entry

`

(Before Patient Issue Doctor Info must entered from main Store login )

`

| Drug Distribution & Managerr<br>Chhattisgarh Medical Services Corporat | ient Inform<br>ion Limited, Go | ation System<br>overnment of Chhattisg                        | arh          |                |                  |               |          | PHARMACY OPD<br>Main Store                                      | Change password   Logout<br>; DH, Korba District; KORBA |
|------------------------------------------------------------------------|--------------------------------|---------------------------------------------------------------|--------------|----------------|------------------|---------------|----------|-----------------------------------------------------------------|---------------------------------------------------------|
| Home Stock Facility Maste                                              | ers ) Report                   | <b>ts</b> )                                                   |              |                |                  |               |          |                                                                 |                                                         |
| Issue To Patient                                                       |                                |                                                               |              |                |                  |               | F        | Patient Issue Desk                                              |                                                         |
| DDC Name                                                               |                                |                                                               | PHARMACY OPD |                |                  |               |          |                                                                 |                                                         |
| Search Patient Record (Old Patient)                                    |                                |                                                               | Adhar No     | Mob No O       | OPD No           |               |          | Adhamo//Mob No/OPD Doctors Info                                 |                                                         |
|                                                                        | OPD ID                         |                                                               |              | F              | Patient          |               |          | Date: 26-11-2019                                                |                                                         |
|                                                                        | Patient Age                    | Year                                                          | ۲            | (              | Gender Male      | ,             |          |                                                                 |                                                         |
|                                                                        | AdharNo                        |                                                               |              |                | Doctor           | Select        | 1        | Diagnosis Select Y                                              |                                                         |
|                                                                        | Address                        | 5                                                             |              |                |                  |               |          |                                                                 |                                                         |
|                                                                        |                                |                                                               |              |                | Issue            |               |          |                                                                 |                                                         |
|                                                                        |                                |                                                               | Drug made    | available iss  | ue desk          |               |          | Drug made not available issue desk                              |                                                         |
| Show 10 Tentries                                                       |                                |                                                               |              |                |                  |               |          | Search. Item code & description Issue Actions                   |                                                         |
|                                                                        | Item 🔺<br>code                 | itemName 🗧                                                    | BatchNo 🛊    | EXP<br>Date ∳  | Current<br>Stock | 🛊 Issue Qty 🌲 | Action 🛊 | ¢ Streigh €                                                     |                                                         |
|                                                                        | D100<br>9657                   | Cefixime Tablet IP<br>200                                     | CEI902       | 28-02-<br>2021 | 20               | 0             | 00       | SKU.                                                            |                                                         |
|                                                                        | D101<br>9735                   | Cefixime oral<br>50mg/5ml<br>Suspension IP                    | SBCD-1753    | 31-05-<br>2020 | 201              | 0             | 00       |                                                                 |                                                         |
|                                                                        | D113<br>9748                   | Chloroquine<br>Phosphate Tab. IP                              | ICZ018002AK  | 28-02-<br>2021 | 829              | 0             | 00       |                                                                 |                                                         |
|                                                                        | D117<br>9949                   | Chlorpheniramine<br>(hydrogen maleate)<br>Oral Solution Syrup | L190901      | 31-08-<br>2021 | 230              | 0             | 00       | Stock available in<br>OPD/IPD by received<br>from main store or |                                                         |
|                                                                        | D122<br>10016                  | Ciprofloxacin<br>Hydrochloride Tablet<br>250 mg               | CIC703       | 31-08-<br>2020 | 1580             | 0             | 00       | opening stock                                                   |                                                         |
|                                                                        | D123<br>9431                   | Ciproflaxacin Tab. IP<br>500                                  | CIABO3       | 28-02-<br>2021 | 1550             | 0             | 00       |                                                                 |                                                         |

## OPD Issue Slip: Print & Give it to patient

|                                         |             |                           |                                          |                                |                            |                  |                 | Print                       | Close                                         |
|-----------------------------------------|-------------|---------------------------|------------------------------------------|--------------------------------|----------------------------|------------------|-----------------|-----------------------------|-----------------------------------------------|
| CGMSC                                   |             |                           | मुख्यमंत्री<br>स्वास्थ्य एवं प           | मेशुल्क दया वि<br>रिवार कल्याण | )<br>तरण योज<br>विमाग छत्त | ना<br>निसगढ      |                 |                             | GMSC                                          |
| Name :- DH, Korba District Name :- KORB | Ą           |                           |                                          |                                |                            |                  | OPD NO          | ):-05456                    |                                               |
| Ward :PHARMACY OPD                      |             |                           |                                          |                                |                            |                  | Patient         | D :-28832                   |                                               |
|                                         |             |                           | Pat                                      | ient Informa                   | Intion                     | -                |                 | Patient Inform              | nation                                        |
| Patient Name : bhuneshwar sahu          |             |                           |                                          |                                | Add                        | iress :-korba    |                 | along with Dia              | gnosis &                                      |
| Gender :Male                            |             |                           |                                          |                                | Dia                        | gnosis :URI      |                 | OPD No                      |                                               |
| Age :-24 Year                           |             |                           |                                          |                                | Pre                        | scripted By :- D | Ir M Kujur      |                             |                                               |
| Adhar No/MSBY No :-                     |             |                           |                                          |                                | Mot                        | NoO              |                 |                             |                                               |
|                                         | <b>01</b> N |                           |                                          |                                | 0                          |                  | (00) 7 ( 10) (  | (50)                        |                                               |
|                                         | SI, NO      | Dog                       | Confederated 250 Tablet IP               | Tager No                       | Quan                       | aty Unit Cost    | (RS) Iotal Cost | (RS)                        |                                               |
|                                         | 0           | D92                       | Paraastamal Tab. IP                      | PADopo                         | 50                         | 0.27             | 41.10           | _                           |                                               |
|                                         | 2           | D395                      | Omeorazole Can IP                        | OMZ003                         | 30                         | 0.57             | 10 90           | -                           |                                               |
|                                         | 5           | 0002                      | omeprazole dap. II                       | OMIZOUS                        | 50                         | Total Amo        | 55.00           |                             |                                               |
|                                         |             | Tentat<br>drugs<br>patien | tive Amount of<br>(made available<br>ht) | free<br>e to                   |                            |                  |                 | Signal<br>Pharmacist /Store | ure<br>In charge                              |
|                                         |             | 28                        | इ दवाईया स्वास्थ्य एवं परिवार कल्य       | राण विभाग के                   | द्वारा निःशुर              | ल्क उपलब्ध करायी | जा रही है       |                             |                                               |
| छोटा परिवार सुखी<br>परिवार              |             | कन्या भूण ह               | त्या जधन्य अपराध हैं, इसका कोई !         | प्रायश्वित नहीं है             | ł                          |                  |                 | बेटा बेटी एक समान           | हर बेटी स्कूल जावे अप<br>मर्जी तक शिक्षा पावे |
| NAL HEALTH IN THE ALTH                  |             |                           | छत्तीसगढ़ स्वा                           | स्थ एवं <mark>प</mark> रिवार   | र कल्याण                   | विभाग            |                 |                             | CGMSC Ltd.<br>Promise for sustly health same  |

## 11 : Reports Section:

a) OPD/IPD Issue Details

# 

#### Ward Issue

From Date 26-11-2019 To Date 26-11-2019 Show

| SI, No, | Ward Name    | Main Store | Issue No              | Issue Date | Patient Name           | Patient Father Name                   | Mob No | Issue Details      |
|---------|--------------|------------|-----------------------|------------|------------------------|---------------------------------------|--------|--------------------|
| 1       | PHARMACY OPD | DH, Korba  | 3874/PT/21350/19-20   | 26-11-19   | MITHLESH               |                                       | 0      | Patient Issue Slip |
| 2       | PHARMACY OPD | DH, Korba  | 3874/PT/21351/19-20   | 26-11-19   | jhagru                 |                                       | 0      | Patient Issue Slip |
| 3       | PHARMACY OPD | DH, Korba  | 3874/PT/21352/19-20   | 26-11-19   | KEROBIN                |                                       | 0      | Patient Issue Slip |
| 4       | PHARMACY OPD | DH, Korba  | 3874/PT/21355/19-20   | 26-11-19   | AMAN                   |                                       |        | Patient Issue Slip |
| 5       | PHARMACY OPD | DH, Korba  | 3874/PT/21313/19-20   | 26-11-19   | balmita                |                                       |        | Patient Issue Slip |
| 6       | PHARMACY OPD | DH, Korba  | 3874/PT/21381/19-20   | 26-11-19   | sunita                 |                                       | 0      | Patient Issue Slip |
| 7       | PHARMACY OPD | DH, Korba  | 3874/PT/21556/19-20   | 26-11-19   | SUNIL                  |                                       | 0      | Patient Issue Slip |
| 8       | PHARMACY OPD | DH, Korba  | 3874/PT/21310/19-20   | 26-11-19   | y <mark>a</mark> d ram |                                       |        | Patient Issue Slip |
| 9       | PHARMACY OPD | DH, Korba  | 3874/PT/21328/19-20   | 26-11-19   | sahil kaiwat           |                                       | 0      | Patient Issue Slip |
| 10      | PHARMACY OPD | DH, Korba  | 3874/PT/21332/19-20   | 26-11-19   | fagu soni              |                                       | 0      | Patient Issue Slip |
| 11      | PHARMACY OPD | DH, Korba  | 3874/PT/21435/19-20   | 26-11-19   | NIYASH                 |                                       | 0      | Patient Issue Slip |
| 12      | PHARMACY OPD | DH, Korba  | 3874/PT/21443/19-20   | 26-11-19   | bheem                  |                                       | 0      | Patient Issue Slip |
| 13      | PHARMACY OPD | DH, Korba  | 3874/PT/21454/19-20   | 26-11-19   | dhneshwari             |                                       | 0      | Patient Issue Slip |
| 14      | PHARMACY OPD | DH, Korba  | 3874/PT/21419/19-20   | 26-11-19   | anita                  |                                       | 0      | Patient Issue Slip |
| 15      | PHARMACY OPD | DH, Korba  | 3874/PT/21420/19-20   | 26-11-19   | roshan                 |                                       | 0      | Patient Issue Slip |
| 16      | PHARMACY OPD | DH, Korba  | 3874/PT/21477/19-20   | 26-11-19   | CHANDAN                |                                       |        | Patient Issue Slip |
| 17      | PHARMACY OPD | DH, Korba  | 3874/PT/21502/19-20   | 26-11-19   | JYOTI                  |                                       |        | Patient Issue Slip |
| 18      | PHARMACY OPD | DH, Korba  | 3874/PT/21509/19-20   | 26-11-19   | ADITYA.                |                                       |        | Patient Issue Slip |
| 19      | PHARMACY OPD | DH, Korba  | 3874/PT/21518/19-20   | 26-11-19   | preeti                 |                                       | 0      | Patient Issue Slip |
| 20      | PHARMACY OPD | DH, Korba  | 3874/PT/21439/19-20   | 26-11-19   | KRISHNA.               |                                       | 0      | Patient Issue Slip |
| 21      | PHARMACY OPD | DH, Korba  | 3874/PT/21445/19-20   | 26-11-19   | praidhi                |                                       | 0      | Patient Issue Slip |
| 22      | PHARMACY OPD | DH, Korba  | 3874/PT/21447/19-20   | 26-11-19   | janki                  |                                       | 0      | Patient Issue Slip |
| 23      | PHARMACY OPD | DH, Korba  | 3874/PT/21431/19-20   | 2=         | urmila                 |                                       | 0      | Patient Issue Slip |
| 0.4     |              | NU I/      | 0074 IDT INVOLO IN DO |            | AMANI                  | i i i i i i i i i i i i i i i i i i i |        | Defined lanua CEal |

## Patient info reprint Issue Slip

with Information

b) Patient Issue Report (Date wise in Nos)

`

Masters Reports

| Issue Date | Patient Issue Report: NOS<br>2 Date From. 26-11-2019<br>2 Date To: 26-11-2019<br>Show |                             |                                    |                 |             |            |                           |                               |  |  |  |  |  |  |
|------------|---------------------------------------------------------------------------------------|-----------------------------|------------------------------------|-----------------|-------------|------------|---------------------------|-------------------------------|--|--|--|--|--|--|
| S,No       | OPDID/ Patient ID                                                                     | Dr                          | Diagnosis                          | Patient Name    | Patient Mob | Issue Date | No of drug made available | No of drug made not available |  |  |  |  |  |  |
| 1          | 47147                                                                                 | Dr R Singh                  | ANC                                | AARTI YADAV     | 0           | 26-11-19   | 3                         | 0                             |  |  |  |  |  |  |
| 2          | 106386                                                                                | Dr R P S Paikra             | RTI                                | ABHAY           |             | 26-11-19   | 1                         | 0                             |  |  |  |  |  |  |
| 3          | 106380                                                                                | Dr G S Jatra                | Other Headache, Weakness, Bodyache | ADITYA          |             | 26-11-19   | 3                         | 0                             |  |  |  |  |  |  |
| 4          | 106302                                                                                | Dr G Diwan                  | Other Headache, Weakness, Bodyache | ALESR           |             | 26-11-19   | 2                         | 0                             |  |  |  |  |  |  |
| 5          | 106224                                                                                | Dr R K Divya                | Other Headache, Weakness, Bodyache | ALI             |             | 26-11-19   | 3                         | 0                             |  |  |  |  |  |  |
| 6          | 106072                                                                                | Dr M Thawait                | Other Headache, Weakness, Bodyache | AMAN            |             | 26-11-19   | 1                         | 0                             |  |  |  |  |  |  |
| 7          | 106072                                                                                | Dr M Thawait                | Other Headache, Weakness, Bodyache | AMAN            |             | 26-11-19   | 1                         | o                             |  |  |  |  |  |  |
| 8          | 105548                                                                                | Dr G Diwan                  | Other Headache, Weakness, Bodyache | ANISH           |             | 26-11-19   | 2                         | 0                             |  |  |  |  |  |  |
| 9          | 01455                                                                                 | Dr R K Divya                | DOG BITE                           | ANUJ            | 0           | 26-11-19   | 1                         | 0                             |  |  |  |  |  |  |
| 10         | 06047                                                                                 | Dr G Diwan                  | Other Headache, Weakness, Bodyache | AYUSH           | 0           | 26-11-19   | 2                         | 0                             |  |  |  |  |  |  |
| 11         | 92233                                                                                 | Dr A Shrivastava            | Other Headache, Weakness, Bodyache | BABITA          | 0           | 26-11-19   | 5                         | 0                             |  |  |  |  |  |  |
| 12         | 106426                                                                                | Dr G S Jatra                | General Cough cold                 | BABITA DIWAN    | 0           | 26-11-19   | 3                         | 0                             |  |  |  |  |  |  |
| 13         | 106065                                                                                | Dr P Jain                   | HTN and DM                         | BASANT          |             | 26-11-19   | 3                         | 0                             |  |  |  |  |  |  |
| 14         | 106065                                                                                | Dr P Jain                   | HTN and DM                         | BASANT          |             | 26-11-19   | 3                         | 0                             |  |  |  |  |  |  |
| 15         | 100665                                                                                | Dr A Tiwari                 | Other Headache, Weakness, Bodyache | BASHANTI        |             | 26-11-19   | 3                         | 0                             |  |  |  |  |  |  |
| 16         | 106407                                                                                | Dr R P S Paikra             | RTI                                | BHASKAR         |             | 26-11-19   | 3                         | 0                             |  |  |  |  |  |  |
| 17         | 106134                                                                                | Dr B <mark>Jhalar</mark> ia | Other Headache, Weakness, Bodyache | BIRBAKL PRASHAD |             | 26-11-19   | 3                         | 0                             |  |  |  |  |  |  |
| 18         | 105882                                                                                | Dr M Thawait                | Other Headache, Weakness, Bodyache | CHAMAR SINGH    | 0           | 26-11-19   | 2                         | 0                             |  |  |  |  |  |  |
| 19         | 106365                                                                                | Dr G Diwan                  | Other Headache, Weakness, Bodyache | CHANDAN         |             | 26-11-19   | 2                         | 0                             |  |  |  |  |  |  |
| 20         | 106365                                                                                | Dr G Diwan                  | Other Headache, Weakness, Bodyache | CHANDAN         |             | 26-11-19   | 2                         | 0                             |  |  |  |  |  |  |
| 21         | 186                                                                                   | Dr P Jain                   | DM                                 | CHHEDILAL       |             | 26-11-19   | 4                         | 0                             |  |  |  |  |  |  |
| 22         | 106283                                                                                | Dr G Diwan                  | Other Headache, Weakness, Bodyache | D S CHOUHAN     |             | 26-11-19   | 2                         | 0                             |  |  |  |  |  |  |

No of Drugs made available and not available to patient with export facility in Excel

C) Patient Issue Register: Drug wise

、

Patient Issue Report: Drug Issue Date From: 26-11-2019 26-11-2019 Issue Date To: Show **OPDID**/ Patient Patient Issue S.No Patient Name Diagnosis Doctor Item Details D Date Mob Available/Not Available Code Drug Name **Issued QTY** D221SU Ferrous Sulphate and Folic Acid Tab.(Large Red) 60 Available AARTI YADAV 1 47147 26-11-19 0 ANC Dr R Singh D73 Betamethasone Valerate Ointment. IP 0.1% 2 Available D85M Calcium (Elemental) With Vit D3 Tablet - 500mg Available 10 Code Drug Name Issued QTY Available/Not Available ABHAY RTI Dr R P S Paikra 2 106386 26-11-19 Amoxycillin Cap. IP 30 D29 Available Code Drug Name Issued QTY Available/Not Available Other Amoxycillin Cap. IP 20 D25 Available 3 106380 26-11-19 ADITYA Dr G S Jatra Headache, Weakness, Bodyache D382 Omeprazole Cap. IP 30 Available D463 Salbutamol Sulphate Oral Syrup IP Available Available/Not Available Code Drug Name Issued QTY Other 106302 26-11-19 ALESR Dr G Diwan 4 Omeprazole Cap. IP D382 30 Available Headache, Weakness, Bodyache 20 LPD168 Diclofenac Sodium Tab. IP Available Available/Not Available Code Drug Name Issued QTY Other D29 Amoxycillin Cap. IP 30 Available Dr R K Divya 5 106224 26-11-19 ALI Headache, Weakness, Bodyache D543 Bromhexine Hydrochloride Syrup 2 Available **B COMPLEX** LP24545 30 Available Available/Not Available Code Drug Name Issued QTY Other 6 106072 26-11-19 AMAN Dr M Thawait Paracetamol Tab. IP D395 15 Available Headache, Weakness, Bodyache 151 D395 Paracetamol Tab. IP Available Available/Not Available Code Drug Name Issued QTY Other

| 8    | 105548 | 26-11-19 | ANISH        |          | Other<br>Headache, Weakness, Bodyache | Dr G Diwan   | D100    | Cefixime Tablet IP 200                | 2                     | 0 Available                       |
|------|--------|----------|--------------|----------|---------------------------------------|--------------|---------|---------------------------------------|-----------------------|-----------------------------------|
|      |        |          |              |          |                                       |              | LPD168  | Diclofenac Sodium Tab. IP             | 3                     | 0 Available                       |
|      |        |          |              |          | 000 075                               | 0.010        | Code    | Drug Name                             | ł                     | ssued QTY Available/Not Available |
| 9    | 01455  | 26-11-19 | ANUJ         | 0        | DOG BITE                              | Dr R K Divya | D42     | Ant Rabies vaccine (cellular Culture) | I.P. (Intra Muscular) | 1 Available                       |
|      |        |          |              |          |                                       |              | TUP     | Drug Name                             | Issued QTY            | Available/Not Available           |
| 10   | 06047  | 26-11-19 | AYUSH        |          | <u>n</u> .                            | unwan        | D382    | Omeprazole Cap. IP                    | 3                     | 0 Available                       |
|      |        |          | Anti ra      | bies iss | ued to Anuj on                        |              | LPD168  | Diclofenac Sodium Tab. IP             | 1                     | 0 Available                       |
|      |        |          | 26/11/       | 2019 fc  | or Dog bite                           |              | Code    | Drug Name                             | Issued QT             | / Available/Not Available         |
|      |        |          |              |          |                                       |              | D100    | Cefixime Tablet                       | IP 200                | 10 Available                      |
| 2007 |        |          | 54.5IT4      |          | Other                                 | Dr A         | D382    | Omeprazole (                          | Cap. IP               | 30 Available                      |
| 1    | 92233  | 26-11-19 | BABITA       | 0        | Headache, Weakness, Bodyache          | Shrivastava  | D92     | Cefadroxyl 250 Ta                     | iblet IP              | 20 Available                      |
|      |        |          |              |          |                                       |              | D94     | Cefadroxyl For Oral Suspen            | sion IP               | 4 Available                       |
|      |        |          |              |          |                                       |              | LPD168  | Diclofenac Sodium                     | Tab. IP               | 10 Available                      |
|      |        |          |              |          |                                       |              | Code    | Drug Name                             | Issued QTY            | Available/Not Available           |
| 12   | 106426 | 26-11-19 | BABITA DIWAN | 0        | General Couch cold                    | Dr G S Jatra | D29     | ) Amoxycillin Cap. I                  |                       | 10 Available                      |
|      |        |          |              |          |                                       |              | LP24545 | B COMPLE                              | K                     | 5 Available                       |
|      |        |          |              |          |                                       |              | LPD168  | Diclofenac Sodium Tab. I              |                       | 10 Available                      |
|      |        |          |              |          |                                       |              | Code    | Drug Name                             | Issued QTY            | Available/Not Available           |
|      |        |          |              |          |                                       |              | D382    | Omeprazole Cap. IP                    | 40                    | Available                         |
|      |        |          | 100          |          | 280.307                               | 1 1000       | D731A   | Amlodipine 5mg Tablet                 | 60                    | Available                         |
| 13   | 106065 | 26-11-19 | BASANT       |          | HTN and DM                            | Dr P Jain    | LPD744  | Telmisartan Tablet 40mg               | 60                    | Available                         |
|      |        |          |              |          |                                       |              | D382    | Omeprazole Cap. IP                    | 40                    | Available                         |
|      |        |          |              |          |                                       |              | D731A   | Amlodipine 5mg Tablet                 | 60                    | Available                         |
|      |        |          |              |          |                                       |              | LPD744  | Telmisartan Tablet 40mg               | 60                    | Available                         |
|      |        |          |              |          |                                       |              | Code    | Drug Name                             | Issued QTY            | Available/Not Available           |
|      |        |          |              |          |                                       |              | D382    | Omeprazole Cap. IP                    | 40                    | Available                         |
|      | 302403 |          |              |          | 20000                                 |              | D731A   | Amlodipine 5mg Tablet                 | 60                    | Available                         |
| 14   | 106065 | 26-11-19 | BASANT       |          | HTN and DM                            | Dr P Jain    | LPD744  | Telmisartan Tablet 40mg               | 60                    | Available                         |
|      |        |          |              |          |                                       |              | D382    | Omeprazole Cap. IP                    | 40                    | Available                         |
|      |        |          |              |          |                                       |              | D731A   | Amlodipine 5mg Tablet                 | 60                    | Available                         |
|      |        |          |              |          |                                       |              | LPD744  | Telmisartan Tablet 40mg               | 60                    | Available                         |

•

## (D) :OPD/IPD Drug Stock

•

| gement Information System                    | <u>Pharmacy</u> |
|----------------------------------------------|-----------------|
| poration Limited, Government of Chhattisgarh | Mair            |
| Masters ) Reports )                          |                 |

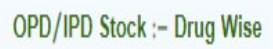

| S,No | Code   | Item Name                                                                                                    |            | Stock(in<br>Nos) |
|------|--------|----------------------------------------------------------------------------------------------------|------------|------------------|
| 1    | D101   | Cefixime oral 50mg/5ml Suspension IP-50mg/5ml                                                                                                    | SUSPENSION | 201              |
| 2    | D113   | Chloroquine Phosphate Tab. IP-250 mg (155 mg of Chloroquine)                                                                                                    | TABLET     | 829              |
| 3    | D117   | Chlorpheniramine (hydrogen maleate) Oral Solution Syrup-2mg/5ml                                                                                                    | SYRUP      | 230              |
| 4    | D122   | Ciprofloxacin Hydrochloride Tablet 250 mg-250 mg                                                                                                    | TABLET     | 1580             |
| 5    | D123   | Ciproflaxacin Tab. IP 500-500 mg film coated                                                                                                    | TABLET     | 7119             |
| 6    | D125   | Ciprofioxacin Eye Drops IP-0.3% w/v Table/Drop in Numbers                                                                                                    | DROP       | 498              |
| 7    | D132   | Clotrimozole Cream IP-2% w/w available in OPD/IPD                                                                                                    | CREAM      | 488              |
| 8    | D172   | Dicyclomine HCL Tab. IP 10mg-10 mg                                                                                                    | TABLET     | 4556             |
| 9    | D175M  | Diethylcarbamazine Citrate Tab IP-100mg                                                                                                    | TABLET     | 182              |
| 10   | D18    | Aluminium Hydroxide + Magnesium Hydroxide + Active dimethicon/simethicon (Liq. Antacid) - Each 5 ml contains Aluminium Hydroxide Gel IP - 250mg, Magnesium Hydroxide IP - 250mg, Active dimethicon / simethicon - 50mg | SUSPENSION | 7                |
| 11   | D188   | Domperidone 10mg Tablet IP-10 mg                                                                                                    | TABLET     | 1205             |
| 12   | D192   | Doxycycline Cap. IP-100 mg                                                                                                    | CAPSULE    | 2265             |
| 13   | D203   | Erythromyoin Stearate Tab. IP-500 mg film coated                                                                                                    | TABLET     | 768              |
| 14   | D212   | Theophylline and Etofylline 100mg Tablet - 77mg+23m -Theophylline IP - 23 mg, Etophylline IP - 77 mg                                                                                                    | TABLET     | 1156             |
| 15   | D221SU | Ferrous Sulphate and Folic Acid Tab. (Large Red) Each sugar coated Tab.containing Dried Ferrous Sulphate IP equivalent to 100 mg Elemental Iron and Folic Acid IP - 0.5 mg                                             | TABLET     | 8093             |
| 16   | D223   | Ferrous sulphate and folic acid Syrup IP-equivalent to 20 mg Iron 0. tmg Folic acid per tml in bottle                                                                                                    | SYRUP      | 3169             |
| 17   | D239   | Frusemide 40mg Tablet IP-40 mg                                                                                                    | TABLET     | 781              |
| 18   | D249   | Haloperidol 1.5mg Tab. IP-1.5 mg                                                                                                    | TABLET     | 50               |
| 19   | D250   | Haloperidol 5mg Tablet IP 5–5 mg                                                                                                    | TABLET     | 40               |
| 20   | D268   | Hydroxyurea Capsule-500mg                                                                                                    | CAPSULE    | 8054             |
| 21   | D273   | lbuprofen oral Suspension-100mg/5ml                                                                                                    | SUSPENSION | 274              |
| 22   | D29    | Amoxycillin Cap. IP-500mg                                                                                                    | CAPSULE    | 8686             |
| 23   | D30    | Amoxycillin Powder for Oral Suspension IP-125 mg/5ml                                                                                                    | SUSPENSION | 266              |
| 24   | D32    | Amoxicillin + Clavulanic acid 228.5 oral suspension - Amoxicillin 200mg Clavulanic acid 28.5 mg (228.5 mg)/5ml                                                                                                    | SUSPENSION | 369              |
| 25   | D333   | Metformin Tab. IP-500 mg                                                                                                    | TABLET     | 9033             |

e) OPD/IPD Stock : Batch wise

IT –Cell Contact Email <u>cgmsc.it@gmail.com</u>, Help Desk contact: Mukesh Kaushik : 9039193621 Implementation Issue contact :

| ement Information System                      |      |
|-----------------------------------------------|------|
| rporation Limited, Government of Chhattisgarh | Main |
| Masters ) Reports )                           |      |
|                                               |      |

#### OPD/IPD Current Stock-Batchwise

| SI,<br>No, | Drug<br>Code | Drug Name                                                                                                    | Unit                                                  | Available<br>Stock | Batch No       | Expiry Date | Category<br>Name |
|------------|--------------|----------------------------------------------------------------------------------------------------|-------------------------------------------------------|--------------------|----------------|-------------|------------------|
| 1          | D101         | Cefoxime oral 50mg/5ml Suspension IP-50mg/5ml                                                                                                    | 60 ml Bottle                                          | 201                | SBCD-1753      | 31-05-20    | DRUGS            |
| 2          | D113         | Chloroquine Phosphate Tab. IP-250 mg (155 mg of Chloroquine)                                                                                                    | 10 X 10                                               | 829                | ICZ018002AK    | 28-02-21    | DRUGS            |
| З          | D117         | Chlorpheniramine (hydrogen maleate) Oral Solution Syrup-2mg/5ml                                                                                                    | 60 ml per<br>Bottle<br>transparent                    | 230                | L190901        | 31-08-21    | DRUGS            |
| 4          | D122         | Ciprofloxacin Hydrochloride Tablet 250 mg-250 mg                                                                                                    | 10 X 10                                               | 1580               | CIC703         | 31-08-20    | DRUGS            |
| 5          | D123         | Ciproflaxacin Tab. IP 500-500 mg film coated                                                                                                    | 10 X 10                                               | 2074               | CIA803         | 28-02-21    | DRUGS            |
| 6          | D123         | Ciproflaxacin Tab. IP 500-500 mg film coated                                                                                                    | 10 X 10                                               | 2586               | CIA814         | 31-07-20    | DRUGS            |
| 7          | D123         | Ciprofiaxacin Tab. IP 500-500 mg film coated                                                                                                    | 10 X 10                                               | 2459               | CIA827         | 30-09-20    | DRUGS            |
| 8          | D125         | Ciprofioxacin Eye Drops IP-0.3% w/v                                                                                                    | 5 ml Vial                                             | 498                | 99018          | 30-06-21    | DRUGS            |
| 9          | D132         | Clotrimozole Cream IP-2% w/w Stock availability with batch                                                                                                    | 15 gm Tube                                            | 488                | E190902        | 31-08-21    | DRUGS            |
| 10         | D172         | Dicyclomine HCL Tab. IP 10mg-10 mg                                                                                                    | 10 X 10                                               | 4556               | DIY901         | 28-02-21    | DRUGS            |
| 11         | D175M        | Diethylcarbamazine Citrate Tab IP-100mg                                                                                                    | 30 Tab strip<br>with<br>perforation<br>at eart<br>tab | 182                | DIH601         | 30-11-19    | DRUGS            |
| 12         | D18          | Aluminium Hydroxide + Magnesium Hydroxide + Active dimethicon/simethicon (Liq. Antacid) -Each 5 ml contains Aluminium Hydroxide Gel IP - 250mg, Man-<br>250mg , Active dimethicon / simethicon - 50mg | 60 ml Bottle                                          | 7                  | CG157          | 29-02-20    | DRUGS            |
| 13         | D188         | Domperidone 10mg Tablet IP-10 mg Useful for request to main                                                                                                    | 10 x 10                                               | 1205               | T180961        | 31-08-20    | DRUGS            |
| 14         | D192         | Doxycycline Cap. IP-100 mg store .Not required to tell                                                                                                    | 10 X 10                                               | 2265               | DX8001         | 31-12-19    | DRUGS            |
| 15         | D203         | Erythromycin Stearate Tab. IP-500 mg film coated OPD pharmacist                                                                                                    | 10 X 10                                               | 768                | GT18127        | 31-03-21    | DRUGS            |
| 16         | D212         | Theophyline and Etofyline 100mg Tablet - 77mg+23m - Theophylline IP - 23 mg, Etophyline IP - 77 mg                                                                                                    | 10 x 10                                               | 1156               | T190346        | 28-02-21    | DRUGS            |
| 17         | D221SU       | Ferrous Sulphate and Folic Acid Tab. (Large Red) Each sugar coated Tab containing Dried Ferrous Sulphate IP equivalent to 100 mg Elemental Iron and Folic Acid IP - 0.5 mg                            | 10 X 10                                               | 2703               | B90547         | 31-07-21    | DRUGS            |
| 18         | D221SU       | Ferrous Sulphate and Folic Acid Tab. (Large Red) Each sugar coated Tab containing Dried Ferrous Sulphate IP equivalent to 100 mg Elemental Iron and Folic Acid IP - 0.5 mg                            | 10 X 10                                               | 5435               | <b>B</b> 90549 | 31-07-21    | DRUGS            |

#### **IT-Cell Contact**

•

NA.

Email : cgmsc.it@gmail.com

Contact person : Mukesh Kaushik 9039193621 Implementation issue (if any) Dr. Shailendra Agrawal